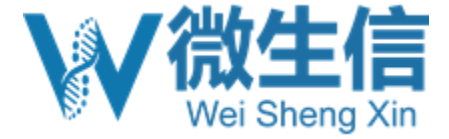

# RNA-seq原始数据 上传到GEO数据库详细步骤

陈明杰 202411

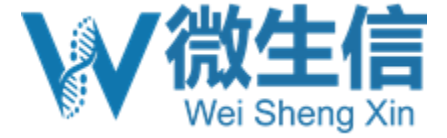

## GEO数据提交流程

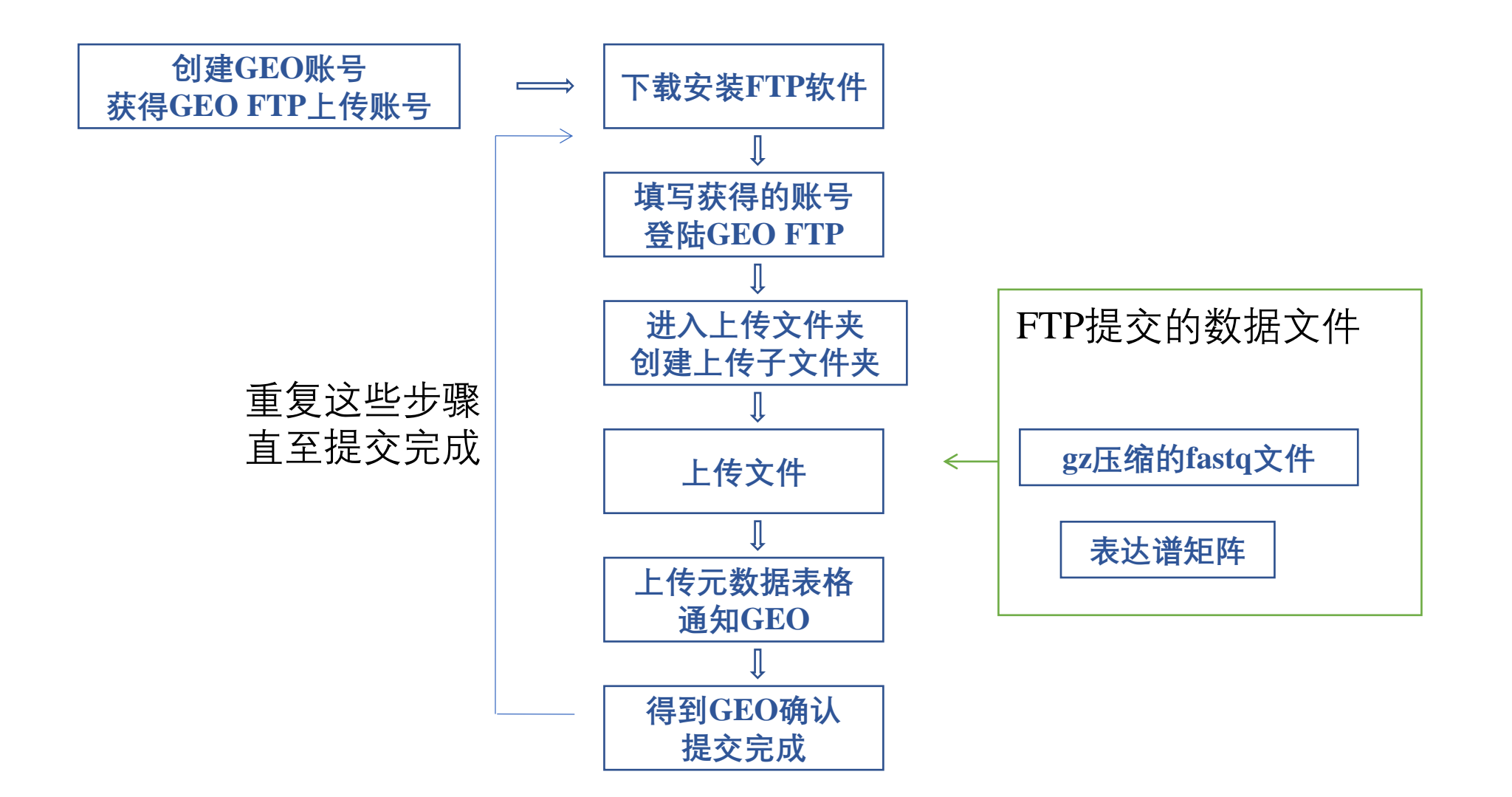

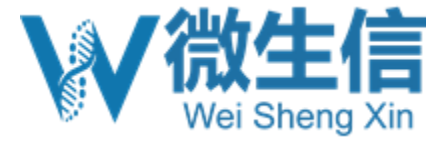

## 提交前的准备

- •1, 创建用户账号 <u>https://www.ncbi.nlm.nih.gov/account/</u>
- •2, FTP上传软件
  - 推荐winscp: <u>https://winscp.net/eng/index.php</u>

### •3, 三类文件

- Raw data: gz压缩的FASTQ原始文件
- Metadata:元数据表格(下载并填写)
- Processed data: 表达谱数据(count矩阵, FPKM矩阵或者TPM矩阵等)

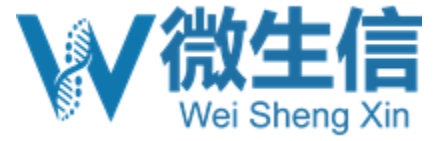

## 注册账号

### https://account.ncbi.nlm.nih.gov/signup/

| ← C                                                                               |                      | A* \$ |
|-----------------------------------------------------------------------------------|----------------------|-------|
| An official website of the United States government Here's how you know v         |                      |       |
| NIH National Library of Medicine<br>National Center for Biotechnology Information |                      |       |
|                                                                                   |                      |       |
|                                                                                   | Signup               |       |
|                                                                                   | using                |       |
|                                                                                   | RA Commons           |       |
|                                                                                   | G Google Account     |       |
|                                                                                   | D ORCID              |       |
|                                                                                   | Cogin.gov            |       |
|                                                                                   | Microsoft            |       |
|                                                                                   | NIH Account          | •     |
|                                                                                   |                      |       |
|                                                                                   | more sign up options |       |

请勿使用163, QQ邮箱, 建议ORCid或者Microsoft 创建新账号, 接收邮件并点击激活链接, 激活

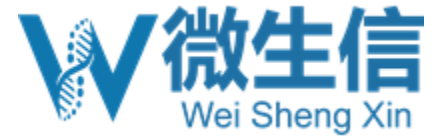

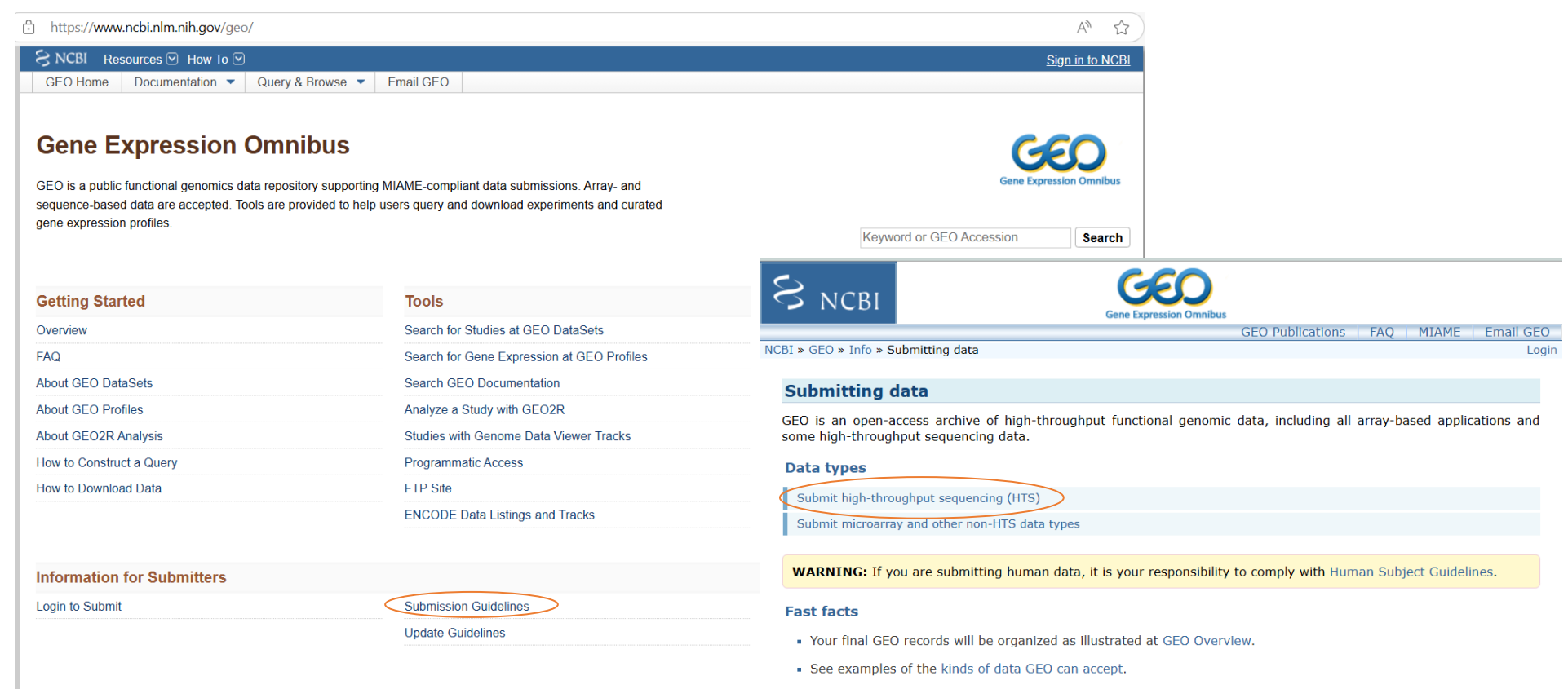

- GEO accession numbers are normally approved within 5 business days after completion of submission. If you do
  not receive an e-mail from us within 5 business days of your submission, please first check your spam or junk email folders because some systems recognize GEO e-mail correspondence as spam, then e-mail us to inquire about
  your submission.
- Your GEO submissions can remain private until a manuscript citing the data is published.
- You can allow reviewers anonymous access to your private records.
- You can update or edit your existing GEO records at any time.
- GEO supports MIAME- and MINSEQE-compliant data submissions.

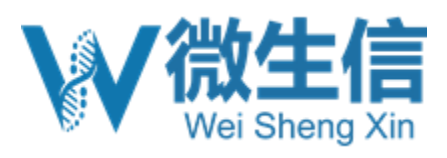

| S NCBI                                                                                                    |                                                                                                    |
|----------------------------------------------------------------------------------------------------|----------------------------------------------------------------------------------------------------|
| Gene Expression On                                                                                                    | In GEO Publications   FAQ   MIAME   Email GEO                                                                                                    |
| BI » GEO » Info » Submitting high-throughput sequence data to GEO                                                                                                    | Login                                                                                                    |
| Submitting high-throughput sequence data to                                                                                                    | GEO                                                                                                    |
| <ul> <li>Submission instructions You The</li> <li>Metadata spreadsheet REQUIRED</li> <li>Processed data files REQUIRED</li> <li>Raw data files REQUIRED</li> <li>Tutorial video</li> <li>Data file compression</li> <li>Single-cell studies</li> </ul> |                                                                                                    |
| <ul> <li>NanoString GeoMx Digital Spatial Profiling (DSP)</li> <li>Organizing your submission</li> </ul>                                                                                                    | Step 1. Check that GEO accepts your data type.                                                                                                    |
| <ul> <li>Uploading your submission</li> <li>General information</li> <li>Data provisions, standards and administration</li> </ul>                                                                                                    | Step 2. Gather raw files.                                                                                                    |
| Categories of sequence submissions accepted by GEO                                                                                                    | Step 3. Gather processed data files.                                                                                                    |
| WARNING: If you are submitting human data, it is your response                                                                                                    | <b>Step 4.</b> Download metadata spreadsheet and fill in Metadata tab for your study. Use one spreadsheet per data type (e.g., ChIP-seq, RNA-seq).                                              |
| Submission instructions                                                                                                    |                                                                                                    |
| GEO accepts next generation sequence data that examine quantita<br>other aspects of functional genomics using methods such as RNA-<br>seq, HiC-seq, methyl-seq, etc. We process all components of yo                                                   | ative { <b>Step 5.</b> In the metadata spreadsheet file, list the MD5 checksum for all raw and processed data files in the 'MD5                                                                 |
| processed data files, and we submit the raw data files to the Seque                                                                                                    | <b>Step 6.</b> Create single folder on your computer that contains all raw and processed data files for your experiment. If you have multiple data types, please use one folder per experiment. |
|                                                                                                    | Step 7. Transfer your data to GEO by FTP using these instructions. ftp账号密码、路径等信.                                                                                                    |
|                                                                                                    | Step 8. After FTP transfer has completed, submit metadata file(s) on the Submit to GEO page.                                                                                                    |

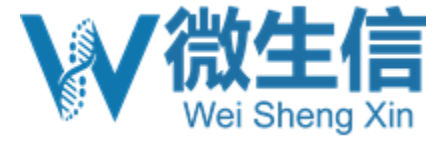

More information on required components:

Metadata spreadsheet

### Download metadata spreadsheet 元数据表格(用前下载,保持最新)

Metadata refers to descriptive information about the overall study, individual samples, all protocols, and references to processed and raw data file names. Information is supplied by completing all fields of a metadata template spreadsheet. Guidelines on the content of each field are provided within the spreadsheet.

Processed data files

GEO requires that submitters deposit the processed data that support the findings of their study. The processed data should have a quantitative component, such as gene abundances or other count data. Please do not submit alignment files (e.g., BAM, SAM, BED) as processed data, as these are considered intermediary files and do not include a quantitative component. When standard alignments are the only processed data available, please write to us to inquire about whether your data are suitable for submission to GEO.

Processed data format and content will depend on the data type: RNA-seq processed data can include raw and/or normalized counts (FPKM, TPM, etc) of sequencing reads for the features of interest (protein-coding genes, IncRNA, miRNA, circRNA, etc).

ChIP-Seq and ATAC-seq processed data can include peak files with quantitative data, tag density files, etc. Common formats include WIG, bigWig, bedGraph. Please leave files in native format and do not paste peak data into Excel.

Raw data files

Raw data are a required part of GEO submissions. The raw data files should be the original files containing reads and quality scores, as generated by the sequencing instrument. Edited files may not be processed correctly by SRA.

Raw data for high throughput sequencing studies submitted to GEO will be brokered to SRA for you.

Raw data can instead be submitted directly to SRA. After you have received the SRA accessions, please see above for instructions and specific template for this case. Please submit the metadata and processed data to GEO.

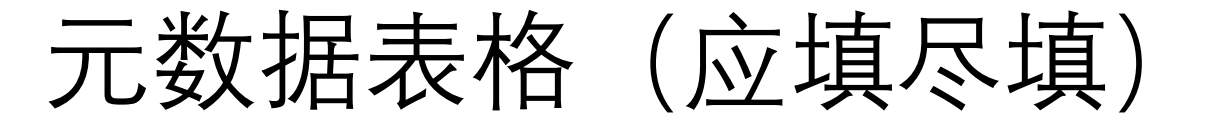

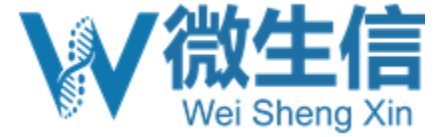

### 1,实验设计,人员信息

| 8 STUDY                                                                     |                                                                  |                                                                                                    |                                     |                             |                       |                            |             |                      |                          |                       |                           |                         |                      |   |
|-----------------------------------------------------------------------------|------------------------------------------------------------------|----------------------------------------------------------------------------------------------------|-------------------------------------|-----------------------------|-----------------------|----------------------------|-------------|----------------------|--------------------------|-----------------------|---------------------------|-------------------------|----------------------|---|
| 9 # This section describes the overall study.                               |                                                                  |                                                                                                    |                                     |                             |                       |                            |             |                      |                          |                       |                           |                         |                      |   |
| 10 # information provided in this section will be displayed in a GE         | O Series (GSE record) on public web pages.                       |                                                                                                    |                                     |                             |                       |                            |             |                      |                          |                       |                           |                         |                      |   |
| 11 *title                                                                   |                                                                  |                                                                                                    |                                     |                             |                       |                            |             |                      |                          |                       |                           |                         |                      |   |
| 12 *summary (abstract)                                                      |                                                                  |                                                                                                    |                                     |                             |                       |                            |             |                      |                          |                       |                           |                         |                      |   |
| 13 *experimental design                                                     |                                                                  |                                                                                                    |                                     |                             |                       |                            |             |                      |                          |                       |                           |                         |                      |   |
| 14 contributor                                                              |                                                                  |                                                                                                    |                                     |                             |                       |                            |             |                      |                          |                       |                           |                         |                      |   |
| 15 contributor                                                              |                                                                  |                                                                                                    |                                     |                             |                       |                            |             |                      |                          |                       |                           |                         |                      |   |
| 16 contributor                                                              |                                                                  |                                                                                                    |                                     |                             |                       |                            |             |                      |                          |                       |                           |                         |                      |   |
| 17 contributor                                                              |                                                                  |                                                                                                    |                                     |                             |                       | _                          |             |                      |                          |                       |                           |                         |                      |   |
| 18 supplementary file                                                       |                                                                  |                                                                                                    |                                     |                             |                       | -                          |             |                      |                          |                       |                           |                         |                      |   |
| 19                                                                          | Legend:                                                          |                                                                                                    |                                     |                             |                       |                            |             |                      |                          |                       |                           |                         |                      |   |
| 20                                                                          | * = required field                                               |                                                                                                    |                                     |                             |                       |                            |             |                      |                          |                       |                           |                         |                      |   |
| 21                                                                          | ** = one of these                                                | fields must be completed.                                                                                                    |                                     |                             |                       |                            |             | (                    |                          |                       |                           |                         |                      |   |
| 22                                                                          | Include addition                                                 | al columns to thoroughly describe the                                                                                                    | samples: strain, genotype, sex,     | cultivar,                   |                       |                            |             | All processed        | file names and raw file  | e names must be liste | d here so that the Sample | records can be linked t | o the correct files. |   |
| 23                                                                          | breed, disease ,                                                 | etc.                                                                                                    |                                     |                             |                       |                            |             | The file name        | es must exactly match t  | he submitted file nam | nes (include extensions). |                         |                      |   |
| 26                                                                          | Include addition                                                 | al columns to describe experimental va                                                                                                    | ariables: treatment, time, antib    | odv.                        | Conselete all sel     | man in the CALADIEC and    | ****        | Raw file nam         | es can only be listed on | nce in the SAMPLES se | ction.                    |                         |                      |   |
| 26                                                                          | condition diet.                                                  | tr.                                                                                                    |                                     | - " H_                      | complete all con      | unitis in the SAMPLES sect | uon         |                      |                          |                       |                           |                         |                      |   |
| 27 SAMPLES                                                                  |                                                                  |                                                                                                    |                                     |                             |                       |                            |             |                      |                          |                       |                           |                         |                      |   |
| 28 # information provided in this section will be displayed in GEO          | Samples (GSM records) on public web pages.                       |                                                                                                    |                                     |                             |                       |                            |             |                      |                          |                       |                           |                         |                      |   |
| 29 # A GEO Sample record will be created from each row in this se           | ction.                                                           |                                                                                                    |                                     |                             |                       |                            |             |                      |                          |                       |                           |                         |                      |   |
| 30 # Biological replicates of the same sample: if provided, should          | d be listed on different rows and titled accordingly (bloi rep 1 | biol rep 2, and so on).                                                                                                    |                                     |                             |                       |                            |             |                      |                          |                       |                           |                         |                      |   |
| 31 # Technical replicates, eg, the same libraries were run in differe       | nt lanes of a flow cell or sequenced multiple times: if provid   | d, list all raw files in the same row, adding                                                                                                    | more "raw file" columns as needed 1 | to accommodate all raw file | 98.                   |                            |             |                      |                          |                       |                           |                         |                      |   |
| 32 # All library names, titles and raw files must be unique.                |                                                                  |                                                                                                    |                                     |                             | _                     | _                          |             |                      | -                        |                       | _                         |                         | _                    | _ |
| 33 *library name *title                                                     | *organism **tissue                                               | cell line **cell type                                                                                                    | genotype treatment                  | *molecule                   | *single or paired-end | *instrument model          | description | *processed data file | processed data file      | *raw file             | raw file                  | raw file                | raw file             |   |
| 34                                                                          |                                                                  |                                                                                                    |                                     |                             |                       |                            |             |                      |                          |                       |                           |                         |                      |   |
|                                                                             |                                                                  | - + +                                                                                                    | 쓰 표미                                |                             |                       |                            |             |                      |                          |                       |                           |                         |                      |   |
| 36                                                                          |                                                                  |                                                                                                    | ጥ ፹ሀ                                | 10013                       |                       |                            |             |                      |                          |                       |                           |                         |                      |   |
| <sup>37</sup>                                                               |                                                                  |                                                                                                    | 大千.                                 | 784717                      |                       |                            |             |                      |                          |                       |                           |                         |                      |   |
|                                                                             |                                                                  |                                                                                                    | · 、 <u> </u>                        |                             |                       | · •                        |             |                      |                          |                       |                           |                         |                      |   |
| 40                                                                          |                                                                  |                                                                                                    |                                     |                             |                       |                            |             |                      |                          |                       |                           |                         |                      |   |
| 41                                                                          |                                                                  |                                                                                                    |                                     |                             |                       |                            |             |                      |                          |                       |                           |                         |                      |   |
| 42 PROTOCOLS                                                                |                                                                  |                                                                                                    |                                     |                             |                       |                            |             |                      |                          |                       |                           |                         |                      |   |
| 43 # Information provided in this section will appear in each GEO           | Sample (GSM record).                                             |                                                                                                    |                                     |                             |                       |                            |             |                      |                          |                       |                           |                         |                      |   |
| 44 growth protocol                                                          |                                                                  |                                                                                                    |                                     |                             |                       |                            |             |                      |                          |                       |                           |                         |                      |   |
| 45 treatment protocol                                                       |                                                                  |                                                                                                    |                                     |                             |                       |                            |             |                      |                          |                       |                           |                         |                      |   |
| 46 *extract protocol                                                        |                                                                  |                                                                                                    |                                     |                             |                       |                            |             |                      |                          |                       |                           |                         |                      |   |
| 47 *ilbrary construction protocol                                           |                                                                  |                                                                                                    |                                     |                             |                       |                            |             |                      |                          |                       |                           |                         |                      |   |
| 48 "library strategy                                                        |                                                                  | コモー44-1                                                                                                    | フレビジ                                |                             |                       |                            |             |                      |                          |                       |                           |                         |                      |   |
| 49 .                                                                        |                                                                  |                                                                                                    | ソードト                                |                             |                       |                            |             |                      |                          |                       |                           |                         |                      |   |
| 50 *data processing step                                                    | 1 1 1 1 1 9 1 1 9 4                                              | , , , , , ,                                                                                                    |                                     |                             |                       |                            |             |                      |                          |                       |                           |                         |                      |   |
| 51 data processing step                                                     |                                                                  |                                                                                                    |                                     |                             |                       |                            |             |                      |                          |                       |                           |                         |                      |   |
| 52 data processing step                                                     |                                                                  |                                                                                                    |                                     |                             |                       |                            |             |                      |                          |                       |                           |                         |                      |   |
| 53 data processing step                                                     |                                                                  |                                                                                                    |                                     |                             |                       |                            |             |                      |                          |                       |                           |                         |                      |   |
| 54 data processing step                                                     |                                                                  |                                                                                                    | <u> </u>                            |                             |                       |                            |             |                      |                          |                       |                           |                         |                      |   |
| ss "genome buildrassembly                                                   |                                                                  |                                                                                                    |                                     |                             |                       |                            |             |                      |                          |                       |                           |                         |                      |   |
| co processed data files format and content                                  |                                                                  |                                                                                                    |                                     |                             |                       |                            |             |                      |                          |                       |                           |                         |                      |   |
| so processed data may rormat and content                                    |                                                                  |                                                                                                    | יי <u>ט</u> י                       |                             |                       |                            |             |                      |                          |                       |                           |                         |                      |   |
| 50 DAIRED END EXDERIMENTS                                                   |                                                                  |                                                                                                    |                                     |                             |                       |                            |             |                      |                          |                       |                           |                         |                      |   |
| 60 # if "naired-end" experiments are included, list the files for each      | ch paired-end run in a row. Each row will become one sequen      | ling run on a GEO sample (GSM record)                                                                                                    |                                     |                             |                       |                            |             |                      |                          |                       |                           |                         |                      |   |
| 61 # Sinole-cell data; if applicable, list index files //1 /2 etc.) in "fil | le name 3", "file name 4" columns.                               | and the original second second s |                                     |                             |                       |                            |             |                      |                          |                       |                           |                         |                      |   |
| 62 # Please make sure all raw files listed here are also listed in the "    | "raw file" columns in the above SAMPLES section.                 |                                                                                                    |                                     |                             |                       |                            |             |                      |                          |                       |                           |                         |                      |   |
| 63 file name 1 file name                                                    | e 2 file name 3 file name 4                                      |                                                                                                    |                                     |                             |                       |                            |             |                      |                          |                       |                           |                         |                      |   |
| 64                                                                          |                                                                  |                                                                                                    |                                     |                             |                       |                            |             |                      |                          |                       |                           |                         |                      |   |
|                                                                             |                                                                  | We usually expect only two files in                                                                                                    | each row in the "PAIRED-END E       | XPERIMENTS" section.        |                       |                            |             |                      |                          |                       |                           |                         |                      |   |
|                                                                             | ┶┶┡┥ <del>╺┍</del> ┶╹ <b>╵</b> ┝                                 |                                                                                                    |                                     |                             |                       |                            |             |                      |                          |                       |                           |                         |                      |   |
|                                                                             |                                                                  | file name 1 the                                                                                                    | 01ma 1                              |                             |                       |                            |             |                      |                          |                       |                           |                         |                      |   |
|                                                                             |                                                                  | menamet Tie                                                                                                    | name 1 D2 fa as                     |                             |                       |                            |             |                      |                          |                       |                           |                         |                      |   |
|                                                                             | ******                                                           | sampie1_k1.rd.gz san                                                                                                    | npre r_m2.1q.gz                     |                             |                       |                            |             |                      |                          |                       |                           |                         |                      |   |
| 69                                                                          |                                                                  | energie 2 D1 fe an energie                                                                                                    | and a 2 D 2 for max                 |                             |                       |                            |             |                      |                          |                       |                           |                         |                      |   |

| 6    |          |               |    |                      |               |                                         |   |
|------|----------|---------------|----|----------------------|---------------|-----------------------------------------|---|
| 7 R  | AW FILES |               |    | PROCESSED DATA FILES |               |                                         |   |
| 8 fi | le name  | file checksum |    | file name            | file checksum |                                         |   |
| 9    |          |               |    |                      |               |                                         |   |
| 10   |          |               |    | 7 101000000          |               | テルタエッーは                                 | ĩ |
| 11   | 6 原始数据   | ▽1年名 & mdb    | 1白 | 7. Drocesse          | 辺安に広く         | 人什石及11105個                              | 1 |
| 12   |          |               |    | ,                    |               | • I I I I I I I I I I I I I I I I I I I | - |
| 13   |          |               |    |                      |               |                                         |   |
| 14   |          |               |    |                      |               |                                         |   |
| 15   |          |               |    |                      |               |                                         |   |
| 10   |          |               |    |                      |               |                                         |   |
| 10   |          |               |    |                      |               |                                         |   |
| 17   |          |               |    |                      |               |                                         |   |
| 10   |          |               |    |                      |               |                                         |   |

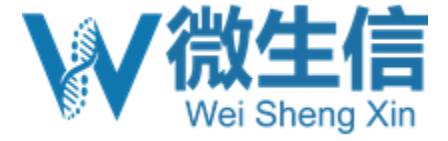

### PROCESSED DATA FILES

• 表达谱矩阵(txt或者excel格式都行)

| mRNA | Expres | sion | Profili | ing.xlsx |
|------|--------|------|---------|----------|
|      |        |      |         |          |

2020/2/20 8:45 Microsoft Excel ... 12,947 KB

|        | А       | В      | С          | D        | Е    | F    | G    |
|--------|---------|--------|------------|----------|------|------|------|
| 1      | Symbol  | A1     | A2         | A3       | B1   | B2   | B3   |
| 2      | Ndrg4   | 154    | 167        | 164      | 25   | 41   | 13   |
| 3      | Kcnk6   | 11     | 13         | 15       | 84   | 64   | 18   |
| 4      | Ppp3r1  | 22     | 21         | 13       | 1    | 2    | 3    |
| 5      | Nrip1   | 2      | 9          | 5        | 1    | 1    | 5    |
| 6      | Agtpbp1 | 3      | 0          | 0        | 2    | 0    | 0    |
| 7      | Parp6   | 33     | 33         | 3        | 1    | 1    | 0    |
| بر هر. | Addim   | amound | Jun June 5 | James De | unn4 | many | manz |

建议标明注释版本

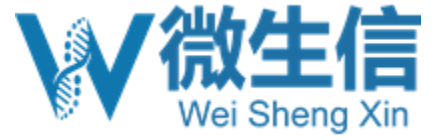

## 原始文件及md5值

### gz压缩的FASTQ文件

| A_R1.fastq.gz | 2018/9/11 6:54 | WinRAR 压缩文 | 3,333,257 |
|---------------|----------------|------------|-----------|
| A_R2.fastq.gz | 2018/9/11 6:58 | WinRAR 压缩文 | 3,880,918 |
| B_R1.fastq.gz | 2018/9/11 7:02 | WinRAR 压缩文 | 3,432,598 |
| B_R2.fastq.gz | 2018/9/11 7:07 | WinRAR 压缩文 | 4,080,836 |
| E_R1.fastq.gz | 2018/9/11 7:11 | WinRAR 压缩文 | 3,256,546 |
| E_R2.fastq.gz | 2018/9/11 7:14 | WinRAR 压缩文 | 3,897,603 |
| D_R1.fastq.gz | 2018/9/11 7:18 | WinRAR 压缩文 | 3,301,864 |
| D_R2.fastq.gz | 2018/9/11 7:22 | WinRAR 压缩文 | 3,924,098 |
| E_R1.fastq.gz | 2018/9/11 7:25 | WinRAR 压缩文 | 3,344,490 |
| E_R2.fastq.gz | 2018/9/11 7:29 | WinRAR 压缩文 | 4,004,335 |
| F_R1.fastq.gz | 2018/9/11 7:32 | WinRAR 压缩文 | 3,478,879 |
| F_R2.fastq.gz | 2018/9/11 7:36 | WinRAR 压缩文 | 4,154,313 |

| 校验文件正确性 | seqkit stats -a *.gz                                                                                             | _           |
|---------|----------------------------------------------------------------------------------------------------|-------------|
| 校验文件完整性 | Win10系统: Certutil -hashfile sample.fastq.gz md5<br>Linux系统: md5sum sample.fastq.gz<br>Mac系统: md5 sample.fastq.gz | 对<br>暗<br>号 |

https://mp.weixin.qq.com/s/teEbS3Nbcd4Y-XDQFHgTRw

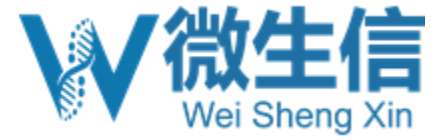

## 用户信息表 (GEO页面上的信息)

#### **My GEO Profile**

#### Investigator

Use this section to provide details about the primary investigator. This information will be displayed on GEO records.

| First name* |
|-------------|
|-------------|

Jimmy Middle name

| last | name* |  |
|------|-------|--|

| cabe manne |
|------------|
| Chen       |
|            |

You may choose not to display your email or phone on GEO records by unchecking the corresponding checkbox.

|            | ×۱ |
|------------|----|
| L-IIIaII(S | )  |

ding@bioinformatics.com.cn

| Show | $\alpha - ma$ |
|------|---------------|
| SHOW | e ma          |
|      |               |

☑ Phone

13917006049 Show phone

| Organization name*<br>Shanghai Newcore Biotechi | nol |
|-------------------------------------------------|-----|
| Department                                      |     |
| Lab                                             |     |
| Street address*                                 | 54  |
| City*                                           | J4  |
| shanghai<br>State/province                      |     |
|                                                 |     |

| ZIP/Postal code* |   |
|------------------|---|
| 200000           |   |
| Country*         |   |
| China            | • |

#### Submitter (Account manager)

If the person responsible for submitting the data to GEO is different from the Investigator, use this section to provide alternative contact information. This situation typically arises when the submitter is, e.g., microarray facility personnel, but the contact details to display with the data are that of the principal investigator.

Both the Investigator and the Submitter will receive e-mail correspondence from GEO.

| Name                        |    |
|-----------------------------|----|
| jimmy2                      |    |
| E-mail(s)                   |    |
| ding2@bioinformatics.com.cn |    |
|                             | 1. |
| Phone                       |    |
|                             |    |
|                             |    |
|                             |    |
|                             |    |
|                             |    |
|                             |    |

Preview how contact information will be displayed on GEO records. Edits to contact information will be applied immediately to all existing GEO records submitted under that account.

Preview Save

New submission

### 此信息在页面上实时更新

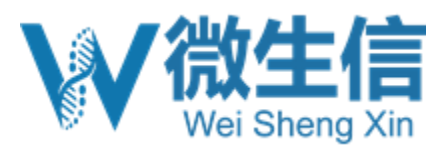

| S NCBI                                                                      | Gene El                                                                                            | xpression Omnibus                                                                                                    |
|-----------------------------------------------------------------------------|----------------------------------------------------------------------------------------------------|----------------------------------------------------------------------------------------------------|
|                                                                             |                                                                                                    | GEO Publications EAO MIAME Email GEO                                                                                                    |
|                                                                             |                                                                                                    | GEO Fublications TAQ MIAME Enfance                                                                                                    |
| NCBI » GEO » INTO » G                                                       | EO FIIe Transfer Protocol (FTP)                                                                    | User: User: User |
|                                                                             |                                                                                                    |                                                                                                    |
| <b>GEO File Tra</b>                                                         | nsfer Protocol (FTP)                                                                               |                                                                                                    |
| deo me ma                                                                   |                                                                                                    |                                                                                                    |
| Step 1. Your per                                                            | sonalized upload space is: <b>uploads/x</b>                                                        | 上传路径                                                                                                    |
| Select data typ<br><ul> <li>High-through</li> <li>Microarray and</li> </ul> | •: 数据类型<br>Iput sequencing<br>nd other (NanoString, RT-PCR, etc.)                                  |                                                                                                    |
| Step 2. Transfer<br>instructions below<br>Transfer Files                    | r all your raw and processed data files<br>w. <b>Do not upload the metadata file b</b><br>上传ftp队户信 | s to your personalized upload space according to FTP upload by FTP.                                                                                                    |
| Step 3. After F<br>Metadata page.<br>Upload metada                          | TP transfer of raw and processed data<br><b> </b>                                                  | files is complete, upload Excel metadata file on the Submit                                                                                                    |

e. For LINUX/UNIX users, we recommend transferring files with 'ncftp' or 'lftp', but you can also use 'ftp', 'sftp', or 'ncftpput'. Please see below for detailed examples.

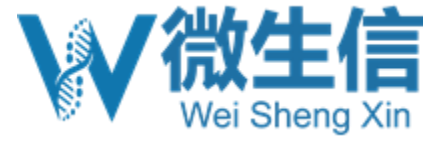

f. Our FTP server credentials are:

| host address | ftp-private.ncbi.nlm.nih.gov |  |
|--------------|------------------------------|--|
| username     | geoftp                       |  |
| password     |                              |  |

Do not share these log-in credentials. Do not include these log-in credentials on a public page. These credentials are changed regularly, as per our security policies.

g. After connecting, you must navigate to your personalized upload space:

| uploads/             |                     |         |
|----------------------|---------------------|---------|
|                      |                     |         |
|                      |                     |         |
|                      |                     |         |
|                      |                     |         |
|                      |                     |         |
| J开目录                 |                     | ? ×     |
| 打开目录(o):             |                     |         |
| /uploads/dangyanqi   | 9088@orcid_G5oNOEAK | ~       |
| 站点书签 共享书签            |                     |         |
|                      |                     | 添加(A)   |
|                      |                     | 移除(R)   |
|                      |                     |         |
|                      |                     |         |
|                      |                     | 日本ないの   |
|                      |                     |         |
|                      |                     | ►柊(D)   |
| Location Profiles(L) | 确定即                 | 消 帮助(4) |
| Location rioneo(L)   | PRIAE 4A            | (1)(%)  |

|                                                                                      | - 🗆 X                                                                                                    |
|--------------------------------------------------------------------------------------|----------------------------------------------------------------------------------------------------|
| <ul> <li>新建站点</li> <li>預約工作区</li> <li>geoftp@ftp-private.ncbi.nlm.nih.gov</li> </ul> | 会话<br>文件协议(F)<br>SFTP →<br>主机名(H) 端口号(R)<br>ftp-private.ncbi.nlm.nih.gov 22 →<br>用户名(U) 密码(P)<br>geoftp ●•••••••<br>保存(S) ▼ 取消(C) 高级(A) ▼ |
| 工具(T) ▼ 管理(M) ▼<br>「 一 て 合 动 与 最 后 会 话 被 关 闭 时 显 示 登 录 对 话 框(S)                      | <ul> <li>2 登录 ▼ 关闭 帮助</li> </ul>                                                                                                    |
|                                                                                      |                                                                                                    |

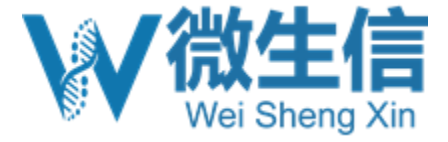

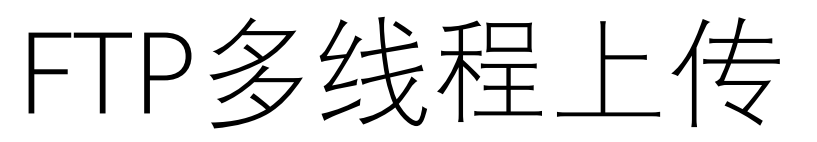

| 🌇 rawdata - geoftp@ftp-private.ncbi.nlm.nih.gov - | - WinSCP  |             |           |                                                |          | - 0 ×           |
|---------------------------------------------------|-----------|-------------|-----------|------------------------------------------------|----------|-----------------|
| 🕀 🔁 📮 同步 🗾 🦨 🗈 🎲 🔐 队列 🗸                           |           |             | 6 -       |                                                |          |                 |
| 本地(L) 标记(M) 文件(F) 命令(C) 会话(S) 选项(O)               | 远程(R) 帮助( | H)          |           |                                                |          |                 |
| 🚽 geoftp@ftp-private.ncbi.nlm.nih.gov × 📮 新       | 建会话       |             |           |                                                |          |                 |
| - 桌面 - С - マ - ↓ - ↓                              | 🖬 🔝 🏠 🎜   | 2           |           | 📕 rawdata 🔹 🕶 🐨 🐨 🐨 🐨 🐨 🛣 🄁                    | ■ 直找文件   |                 |
| 🔄 🗊 上传 🗸 📝 编辑 🗸 🗶 📝 🔂 属性 😂 新建、                    | + - 4     | 传输选项        | »         | 📲 下载 ▾ 📝 编辑 ▾ 🗶 📝 🔂 雇性 🔐 新建 ▾ 🗐 🛨              |          |                 |
| C:\Users\uuu\Desktop\rawdata\                     |           |             |           | /uploads/dangyanqi9088@orcid_G5oNOEAK/rawdata/ |          |                 |
| 名字                                                | 大小        | 类型 ^        | 已改变       | 名字                                             | ◇ 大小 已改变 |                 |
| <u>-</u>                                          |           | 上级目录        | 2024/9/29 |                                                |          |                 |
| A1_R1.fastq.gz                                    | 0 KB      | WinRAR 压缩文件 | 2024/9/29 |                                                |          |                 |
| A1_R2.fastq.gz                                    | 0 KB      | WINRAR 压缩文件 | 2024/9/29 |                                                |          |                 |
|                                                   |           |             |           |                                                |          |                 |
|                                                   |           |             |           |                                                |          |                 |
|                                                   |           |             |           |                                                |          |                 |
|                                                   |           |             |           |                                                |          |                 |
|                                                   |           |             |           |                                                |          |                 |
|                                                   |           |             |           |                                                |          |                 |
|                                                   |           |             |           |                                                |          |                 |
|                                                   |           |             |           |                                                |          |                 |
|                                                   |           |             |           |                                                |          |                 |
|                                                   |           |             |           |                                                |          |                 |
|                                                   |           |             |           |                                                |          |                 |
|                                                   |           |             |           |                                                |          |                 |
|                                                   |           |             |           |                                                |          |                 |
|                                                   |           |             |           |                                                |          |                 |
|                                                   |           |             |           |                                                |          |                 |
|                                                   |           |             |           |                                                |          |                 |
|                                                   |           |             |           |                                                |          |                 |
|                                                   |           |             |           |                                                |          |                 |
|                                                   |           |             |           |                                                |          |                 |
|                                                   |           |             |           |                                                |          |                 |
|                                                   |           |             |           |                                                |          |                 |
|                                                   |           |             |           |                                                |          |                 |
|                                                   |           |             |           |                                                |          |                 |
|                                                   |           |             | >         |                                                |          |                 |
| 06/06, 0/2                                        |           |             |           | 06/06, 0/0                                     |          | A FTD - 0.02.00 |

右侧点鼠标右键新建一个文件夹,例如raw\_data 双击进去raw\_data,然后左侧点鼠标右键上传 速度:每个线程越1.5G/h

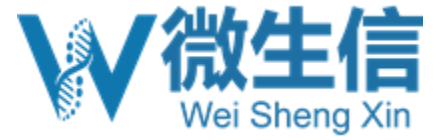

### 通知GEO

#### Submit to GEO

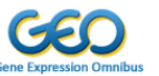

You are logged in under the **second second** account. Messages from GEO regarding your submission will be sent to the following email address(es): **ding@bioinformatics.com.cn**, **congyangzunygenuoos.com**. If necessary, visit your account to edit your contact information. See submitter accounts for more details.

Use this page to upload Excel metadata file for a new sequence submission. Instructions with metadata template file for submitting sequence submissions to GEO are available here. This page can accept only a single Excel metadata file at a time. If you have multiple Excel metadata files to upload, submit the second file after the first file has been successfully loaded, and so on.

#### Select upload subfolder

Choose the subfolder that contains the raw and processed data files listed in the metadata file that you will upload below.

rawdata

Excel metadata file to upload

选择文件 seq\_template.xlsx

Submission release date (YYYY-MM-DD) (more information about release dates)

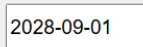

后续可以通过邮件让工作人员帮助修改

#### Comment to GEO staff (optional)

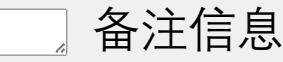

### Submit

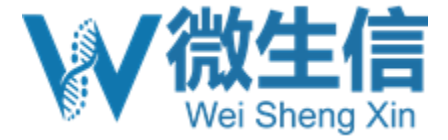

## GEO回复的邮件

| S NCBI                                                                                                    | My NCBI Sign Out                                                                                                    |
|----------------------------------------------------------------------------------------------------|----------------------------------------------------------------------------------------------------|
| GEO Home Documentation 💌 Query & Browse 💌 Email GEO                                                                                                    | My GEO Submissions                                                                                                    |
| ubmit to GEO                                                                                                    | GEO submission summary 📕 🏱 🛇 🖶                                                                                                    |
| You are logged in under the <b>home structure general</b> account. Messages from GEO regarding your submission will be sent<br>to the following email address(es): <b>ding@bioinformatics.com.cn</b> , <b>home structure</b> . If necessary, visit your<br>account to edit your contact information. See submitter accounts for more details. | 发件人: <b>geo</b> <geo@ncbi.nlm.nih.gov><br/>收件人: <b>金属的 and and and and and and and and and and</b></geo@ncbi.nlm.nih.gov>                                                                                                    |
| Submission Summary<br>Your metadata file has been successfully uploaded. Thank you for using the GEO Submission form.                                                                                                    | [sent to: "sengyangwanyi@owilsihaams" "ding@bioinformatics.com.cn"]                                                                                                    |
| Transferred files have been placed into the processing queue and will be reviewed within 5 business days. Expect to receiv<br>curators with your GEO accession numbers, or questions about your submission. We can be contacted at geo@ncbi.nlm.ni<br>from us within the allotted time, or if you require additional assistance.              | an email from GEO Your metadata file has been successfully uploaded. Thank you for using the GEO Submission form.<br>gov if you do not hear                                                                                                    |
| Incomplete or incorrectly formatted submissions cannot be processed. A complete submission consists of:                                                                                                    | Transferred files have been placed into the processing queue and will be reviewed within 5 business days. Expect to receive an emai<br>accession numbers, or questions about your submission. We can be contacted at geo@ncbi.nlm.nih.gov if you do not hear from us withi |
| 1. Uploaded metadata file (Thank you!)<br>2. Raw data<br>3. Processed data                                                                                                    | additional assistance.                                                                                                    |
| Please be aware that we do not have the resources to store files for incomplete submissions. If a submission has r<br>within two weeks, files will be removed from our servers.                                                                                                    | t been completed Incomplete or incorrectly formatted submissions cannot be processed. A complete submission consists of:                                                                                                    |
| Metadata file name seg template xisx                                                                                                    | 1. Uploaded metadata file (Thank you!)                                                                                                    |
| User ID Public release date 2028-09-01                                                                                                    | 2. Raw data<br>3. Processed data                                                                                                    |
| Upload space subfolder uploads                                                                                                    | Please be aware that we do not have the resources to store files for incomplete submissions. If a submission has not been completed removed from our servers.                                                                                                    |

Upload another metadata file

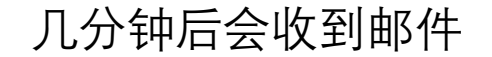

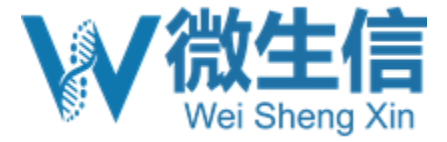

## GEO审核 (一般5个工作日)

[geo] Your GEO Submission (Commence of Commence of Com

发件人: (GEO - Katherine H. Phillippy<geo@ncbi.nlm.nih.gov>) (由 geort-bounces@ncbi.nlm.nih.gov 代发)

收件人: + 我<ding@bioinformatics.com.cn>

时间: 2024年09月30日 01:36 (星期一)

◆ 邮件已被回复 查看详情

----- MESSAGE BODY. YOU MAY CHANGE IT OR ADD COMMENTS ABOVE ------

Dear Submitter(s),

Thank you for your recent submission to the GEO repository.

However, the following files are corrupt:

rawdata \_\_\_\_\_\_1.fq.gz unpigz: skipping: /panfs/traces01.be-md.ncbi.nlm.nih.gov/aspera/geo/v corrupted -- crc32 mismatch

rawdata/<del>onamo\_e.</del>fq.gz unpigz: skipping: /panfs/traces01.be-md.ncbi.nlm.nih.gov/aspera/geo/v corrupted -- crc32 mismatch unpigz: abort: internal threads error

GEO computed: a04bc6f0267b7373e83b5a98daadbef5 meta sum: f6e9bc2bd739917af2445912af647688

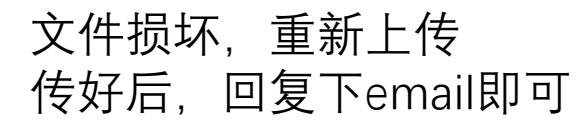

Thank you for the files. The records have been assigned GEO accession numbers as detailed below.

The records are scheduled to be publicly available on:

Sep 01, 2028

To change this release date, or to make other changes, please see: https://www.ncbi.nlm.nih.gov/geo/info/update.html

\*\*\* It is your responsibility to keep track of the release date and to change it, when necessary change the release date of your private records are provided at https://www.ncbi.nlm.nih.gov/geo

\*\*\* If GEO accession numbers are quoted in any publicly available manuscript (including journal records must be released for public access, regardless of the scheduled release date (https://www.access.com/access.com/acce

You can assist in keeping GEO up-to-date by informing us when any of your GEO accession numbers PubMed links and release data that is still private.

\* You may view your GSE278 study at: https://www.ncbi.nlm.nih.gov/geo/query/acc.cgi?acc=GSE278

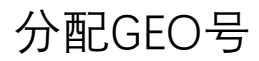

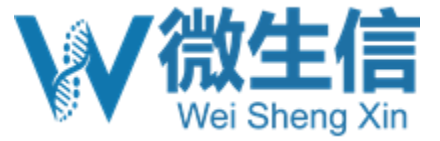

## Reviewer token

| S NCBI                                | Gene Expression Omnibus                                                                                                    |
|---------------------------------------|----------------------------------------------------------------------------------------------------|
| HOME SEARCH SITE N                    | GEO Publications FAQ MIAME Email GEO                                                                                                    |
| NCBI > GEO > Acce                     | Ession Display 2 Contact: Contact: My submissions 2   Sign Out 2                                                                                                    |
| Scope. Seir V                         | Format: HTML V Amount: Quick V GEO accession: GSE278398                                                                                                    |
| Series GSE2783                        | 898 UPDATE Reviewer access                                                                                                    |
| Status                                | Private until Sep 01, 2028                                                                                                    |
| Title                                 | AMPK related of circRNA expression in C57 male mice myocardium                                                                                                    |
| Organism                              | Mus musculus                                                                                                    |
| Experiment type                       | Non-coding RNA profiling by high throughput sequencing                                                                                                    |
| cumury                                | circular RNA (circRNA) that was differentially expressed in the mouse<br>myocardial ischaemia-reperfusion injury (MIRI) model, and map the AMPK-<br>related circRNA network to provide novel insights for the prevention and<br>treatment of MIRI. |
| IOME SEARCH SITE MA                   | GEO Publications FAO MIAME Email GEO                                                                                                    |
| NCBL > GEO > Acces                    | sion Display ? Contact:                                                                                                    |
| The following secure<br>Scope: Self V | Format: HTML V Amount: Quick SEQ accession: GSE278398 GO                                                                                                    |
| Series GSE27839                       | 08 UPDATE Reviewer access                                                                                                    |
| Status                                | Private until Sep 01, 2028                                                                                                    |
| Title                                 | AMPK related of circRNA expression in C57 male mice myocardium                                                                                                    |
| Organism                              | Mus musculus                                                                                                    |

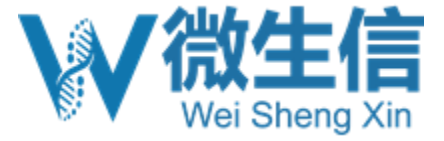

### 总结

- •文件不完整会email告知,重新传,直到全部OK
- 全部传好后分配GSE123456编号
- GEO页面信息在user account中修改(实时更新)
- •最长5年不公开数据
- Reviewer, 给个token
- •时差、周末不上班
- 上传后会移到SRA中,抹去read name信息
- GEO不检查内容, 仅检查形式

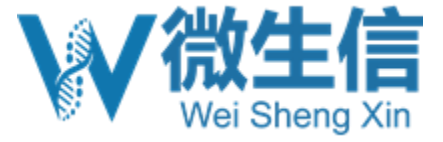

# 其他上传数据库

### GSA国家生物信息中心

| GSA       e.g., CRA000112; CRX000656; SRX10535559; human         教報空       教部效       在自检索       教報校社       香助和支持-         MARKAY       在自检索       基础校社       香助和支持-         Market       Agge and and and and and and and and and and                                                                                                    | rs<br>Color                       |
|----------------------------------------------------------------------------------------------------|-----------------------------------|
| 数据控文       数据操文       数据统计       市助和交持+         MOSEA       Moree Organogenesis Spatiotemporal Transcription: Allas (MOSTA), provides the spatial maps along the open expression, and equiptions in each entry or supprise along the spatial maps along the open expression, and equiptions in each entry or supprise along the spatial maps along the open expression, and equiptions in each entry or supprise along the spatial maps along the open expression, and equiptions in each entry or supprise along the spatial maps along the open expression, and equiptions in each entry or supprise along the spatial maps along the open expression, and equiptions in each entry or supprise along the spatial maps along the open expression, and equiptions concerning mammalian development.         Agg My H/I/F       Mose Organogenesis Spatial expression, and equiptions concerning mammalian development.         Mose Organogenesis Spatial expression, and equiptions concerning mammalian development.       Importance in the spatial expression and equiptions concerning mammalian development.         Mose Organogenesis Spatial expression, and equiptions in each entry or supprise along the spatial expression, and equiptions concerning mammalian development.       Importance in the spatial expression and equiptions concerning mammalian development.         Mose Organogenesis Spatial expression and equiption of tempstanding questions concerning mammalian development.       Importance in the spatial expression and equiption of tempstanding questions concerning mammalian development.         Mose Organogenesis Spatial expression and equiption of tempstanding questions concerning mammalian development.       Importance in the spatial temps expresis and equiption the spatial temps expre |                                   |
| ary 加速      Part                                                                                                    |                                   |
| 原始数据归档库<br>原始数据归档库(Genome Sequence Archive)是提学原始数据汇交、存读、管理与共享系统,是国内首个被国际<br>人可的组学数据发布平台,目前已整合INSDC组学数据,提供统一检索、数据下载及数据导向服务。<br>接文 下载 浏览 文档                                                                                                    | 11                                |
| 原始数据归档库(Genome Sequence Archive)是组学原始数据汇交、存储、管理与共享系统,是国内首个被国际<br>认可的组学数据发布平台,目前已整合INSDC组学数据,提供统一检索、数据下载及数据导向服务。<br>現文 下载 浏览 文档                                                                                                    | Re R                              |
|                                                                                                    | CDCP<br>Single cell visualization |
|                                                                                                    |                                   |
| CNSA Data Resources Sample Resources Scientif                                                                                                    | tific Database                    |
| Text Statistics A Patential (المعالية المعالية معالية المعالية المعالية المعالية المعالية المعالية المعالية المعالية المعالية المعالية المعالية المعالية المعالية المعالية المعالية المعالية المعالية المعالية المعالية المعالية المعالية المعالية المعالية المعالية المعالية المعالية المعالية المعا                                                                                                    | us EMBL-EBI                       |
|                                                                                                    |                                   |
|                                                                                                    |                                   |
| <b>BIOSUUCIES.</b> Examples: <u>F-MEXP-31</u> , cancer                                                                                                    |                                   |
| ArrayExpress Home Browse Submit Help About BioStudies                                                                                                    |                                   |
| ArrayExpress Functional genomics data                                                                                                    |                                   |
|                                                                                                    |                                   |

深圳国家基因库

BIOSTUDIES / ARRAYEXPRESS

### **ArrayExpress - Functional Genomics Data**

The functional genomics data collection (ArrayExpress), stores data from high-throughput functional genomics experiments, and provides data for reuse to the research community. In line with community guidelines, a study typically contains metadata such as detailed sample annotations, protocols, processed data and raw data. Raw sequence reads from highthroughput sequencing studies are brokered to the European Nucleotide Archive (ENA), and links are provided to download the sequence reads from ENA. Data can be submitted to the ArrayExpress collection through its dedicated submission tool, Annotare. For more information about submissions, see our submission guide.

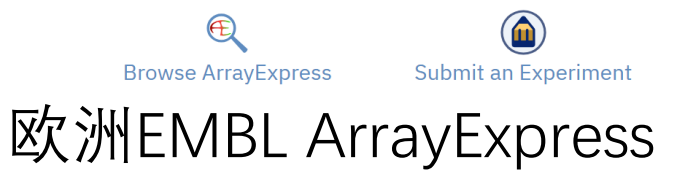